Mac OS 基本ユーザーガイド

## 安心ネットセキュリティ

## ~ 特定サイトの許可設定 ~

Ver1.0

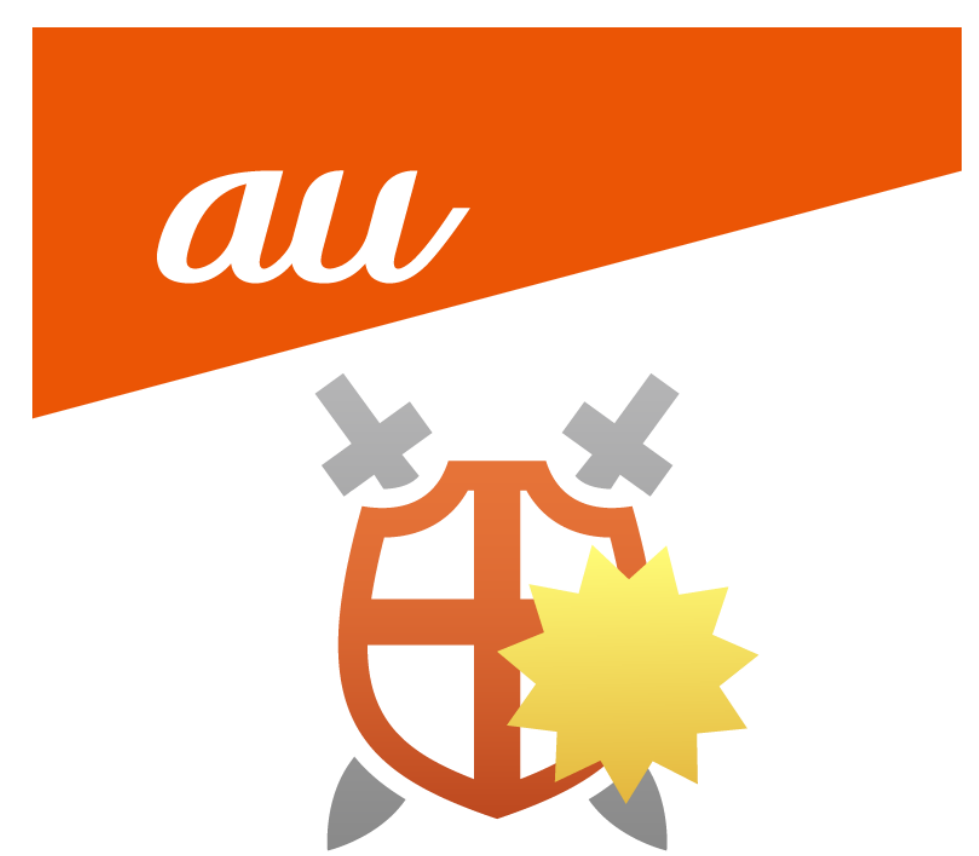

## 特定サイトの許可設定

(1) 閲覧制限がかけられたサイトの表示を許可することができます。

リスクをご理解上、許可の設定を実施願います。

下記の様にアクセスの制限が表示された場合に、「Web サイトのアクセスをコンピュータに許可する」を クリックします。

| ••• • • • | <ul> <li>Q 検索/Webサイト名を入力</li> </ul>                                 | 🕸 🖞 + 🗅 |
|-----------|---------------------------------------------------------------------|---------|
|           | 安心ネットセキュリティ                                                         |         |
|           | ●<br>このサイトにアクセスしな                                                   |         |
|           | いことを推奨します                                                           |         |
|           | マロンボットセキュリティはこの Web サイトを「危険」として評価<br>しています。Web サイトにアクセスしないことを推奨します。 |         |
|           | Web サイトのアクセスをコンピュータに許可する                                            |         |
|           |                                                                     |         |

(2) 確認画面が表示されますので、「許可」をクリックしますと、制限されたサイトを閲覧できる様になります。

|   | 安心       | <u>ネットヤエュリティ</u>                  |  |
|---|----------|-----------------------------------|--|
|   |          | 安心ネットセキュリティ                       |  |
|   | au<br>Å. | 次の Web アドレスのアクセスを許可しますか?          |  |
|   |          | um salufsta sidoma 1.com          |  |
| 7 |          | アプリケーションの設定で許可する Web アドレスを変更できます。 |  |
| Ċ |          | 許可 許可しない                          |  |
|   | 010      | してで非光しみと                          |  |
|   |          |                                   |  |

(3) パスワードの入力を求められる場合は、パスワードを入力の上、OKをクリックします。※ご利用中のパソコンに設定してある、管理者のパスワードになります。

| 安心ネットセキュリティ                 |
|-----------------------------|
| 安心ネットセキュリティ が変更を試みていま<br>す。 |
| 許可するにはパスワードを入力してください。       |
| ∀ 10×10×244.4               |
| パスワード                       |
| キャンセル OK                    |

(4) 設定を確認する場合、安心ネットセキュリティの Top 画面の「セキュアブラウジング」をクリックします。

| • •                                               |                        |                                            |           |
|---------------------------------------------------|------------------------|--------------------------------------------|-----------|
| 安心ネットセキュリテ                                        | 1                      | . を保護する<br>サブスクリプションは有効です                  | 3         |
|                                                   |                        |                                            |           |
|                                                   |                        |                                            |           |
|                                                   | 🔽 保護されています             |                                            |           |
|                                                   | すべてのタフクを表示(0)          |                                            |           |
|                                                   | 97(09スクを表示(0)          |                                            |           |
|                                                   |                        |                                            |           |
|                                                   |                        |                                            |           |
|                                                   |                        |                                            | _         |
| 又[] ユーザとデバイス                                      | (**) ウイルスと脅威 🛛         | セキュアブラウジング                                 | $\otimes$ |
| お客様の安心ネットセキュリティサプスクリプショ<br>ンで保護されているすべてのものを管理します。 | 自動スキャンはリアルタイムで保護しています。 | 悪質なサイトはブロックされていますので、気<br>Web サイトをアクセスできます。 | 「楽に       |
| 管理                                                | スキャン                   |                                            |           |
|                                                   |                        |                                            | _         |
|                                                   |                        |                                            |           |
|                                                   |                        |                                            |           |

(5) ツールにある「プリファレンス」をクリックします。

| <ul><li>← 戻る</li></ul>              | セキュアブラウジング                           | ?    |
|-------------------------------------|--------------------------------------|------|
| <b>()</b> 悪質なサイ<br>できます。            | トはブロックされていますので、気楽にWebサイトを            | アクセス |
| <u>→</u><br>プリファレンス<br>ここで設定を変更します。 | ツール<br>※ 許可およびブロックさ<br>れた Web サイトを管… |      |

(6) 「許可された Web サイト」に設定した一覧が表示されます。

※ご利用の環境によっては、表示が異なる場合がございます。

| 安心ネットセキュリティ              |                               |                      |          |        |
|--------------------------|-------------------------------|----------------------|----------|--------|
| (#)                      | 3                             | $\bigtriangledown$   | ø        | ?      |
| ウイルスと脅威                  | セキュアブラウジング                    | ディープガード              | プライバシー   | サポート   |
| ブラウザ保護は、フィ               | ッシングを試みるサイトな                  | ど、有害な Web サー         | イトをブロックし | ます。    |
| ✔ ブラウザ保護                 |                               |                      |          |        |
| 信用できないまたは禁               | 止されているコンテンツを                  | 含む Web サイトを          | ブロックすること | もできます。 |
| ✔ 不審な Web サイト            | をプロック                         |                      |          |        |
| ✓ 禁止されている We             | ah サイトをブロック                   |                      |          |        |
| 許可された Web サイト            | • \$                          |                      |          |        |
| 94.400 D                 |                               |                      |          |        |
|                          |                               |                      |          |        |
|                          |                               |                      |          |        |
|                          |                               |                      |          |        |
|                          |                               |                      |          |        |
|                          |                               |                      |          |        |
| + -                      |                               |                      |          |        |
| パンキング保護は、正義              | 規かつ保護されている銀行 <sup>、</sup>     | サイトにアクセスす            | る際にユーザを追 | 通知します。 |
| → バンキング保護                |                               |                      |          |        |
|                          |                               |                      |          |        |
| フラワサ保護機能を止<br>ブラウザ拡張機能はこ | しく機能させるには、ファ<br>こからブラウザにインスト・ | ワサ拡張機能か必要<br>ールできます。 | ेटन.     |        |
| ブラウザ プラグイン               | をインストールする                     |                      |          |        |
|                          |                               |                      |          |        |
| □ 亦再た適田才ス                |                               | フリックレキオ              |          |        |
| □ 支史で適用9る                | 1C10、 1997 71 1289            |                      |          |        |
|                          |                               |                      |          |        |

(7) この画面からも、リストの追加を実施することができます。「変更を適用するには、ロックアイコンをクリック します。」をクリックします。

※手順(3)のパスワード入力を求められる場合がございます。

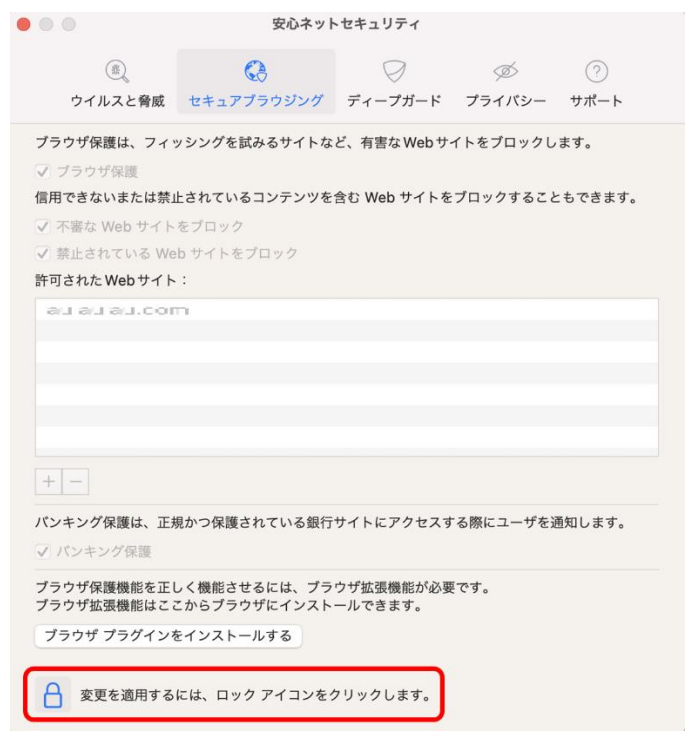

(8) 「+ (プラス)」をクリックし、許可したい Web サイトの URL を直接入力することで追加できます。

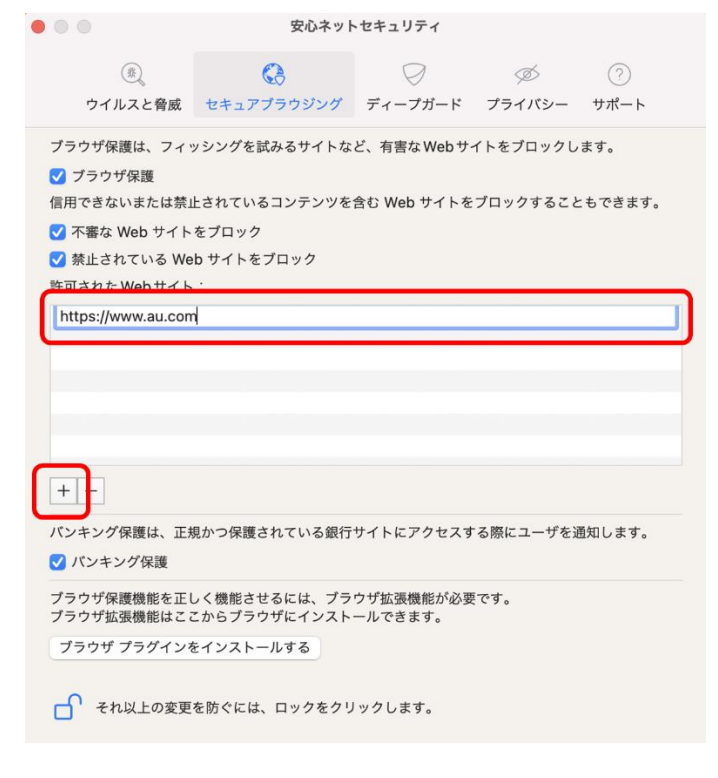

## 特定サイトの許可設定 ~Mac OS~

(9) リストから削除したい場合は、該当の URL を選択し。「- (マイナス)」をクリックしてください。

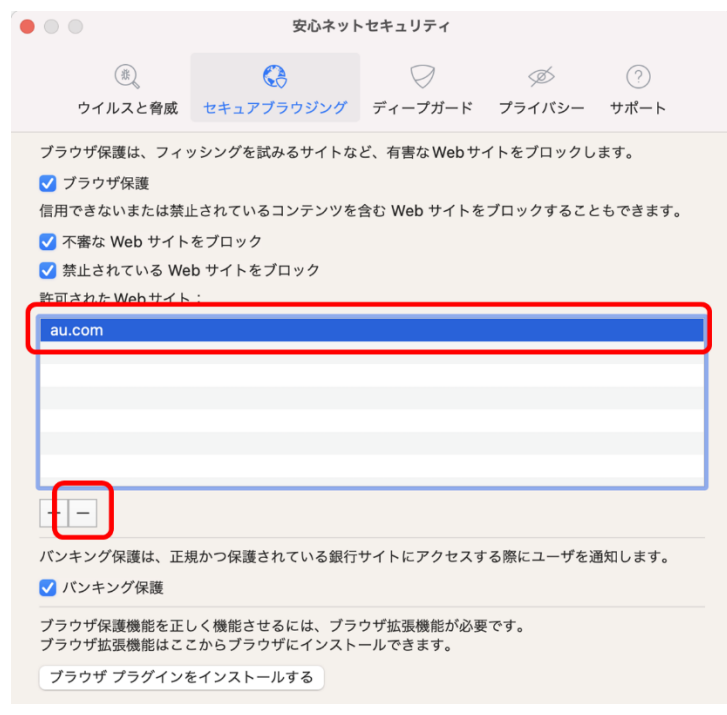